## Kurzanleitung zum Einrichten des Port-Forwarding für den SMART-HEATER am Beispiel einer Fritz!Box

- 1) in der Adresszeile des Browsers eingeben: <u>http://fritz.box</u>
- 2) Passwort für die Fritz!Box eingeben
- 3) Unter System->Ansicht die Expertenansicht aktivieren:
- 4) Sicherstellen, dass eine Internetverbindung vorhanden ist.

| 🕹 FRITZ!Box - Mozilla Firefox       |                                                                                                    | X   |
|-------------------------------------|----------------------------------------------------------------------------------------------------|-----|
| <u>File Edit View History Bookn</u> | marks <u>I</u> ools <u>H</u> elp                                                                                                    |     |
| 🔶 FRITZ!Box                         | +                                                                                                    |     |
| € € 192.168.0.1                     | ☆ マ C Scogle 🔎                                                                                                    | ⋒   |
| Most Visited Schritte Schritter     | Aktuelle Nachrichten 🗍 Kostenlose Hotmail 🗍 Links annassen 🦳 Windows Media 🗍 Windows                                                            |     |
|                                     |                                                                                                    | ~   |
|                                     |                                                                                                    |     |
| FRITZ                               | FRITZ'Box                                                                                                    |     |
|                                     |                                                                                                    | 1   |
|                                     | 💣 Abmelden 🛛 📑 Ansicht: Experte 🛛 🔓 Inhalt 🔗 🗄                                                                                                  | ilt |
| Übersieht                           | Ansicht                                                                                                    |     |
| Internet                            |                                                                                                    | - 1 |
| Telefonie                           | Expertenansicht aktivieren                                                                                                    |     |
| Heimnetz                            | Die Expertenansicht ermöglicht den Zugang zu Detail-Einstellungen, die für den normalen Betrieb nicht erforderlich sind. I                      | Jie |
| WLAN                                | Einstellungen werden jeweils am passenden Menupunkt zusatzlich angezeigt. Die Einstellungen setzen weitergehende<br>Netzwerk-Kenntnisse voraus. |     |
| DECT                                |                                                                                                    |     |
| System                              | (ibergebreen) Hilfe                                                                                                    | -   |
| Ereignisse                          |                                                                                                    | - 1 |
| Energiemonitor                      |                                                                                                    |     |
| Push Service                        |                                                                                                    |     |
| Info-Anzeige                        |                                                                                                    |     |
| Nachtschaltung                      |                                                                                                    |     |
| FRITZ!Box-Kennwort                  |                                                                                                    |     |
| Einstellungen sichern               |                                                                                                    |     |
| Firmware-Update                     |                                                                                                    |     |
| Zurücksetzen                        |                                                                                                    | -   |
| Zeitzene                            |                                                                                                    |     |
| Spracha                             |                                                                                                    |     |
| opractice                           |                                                                                                    | 120 |
| <                                   |                                                                                                    | *   |
|                                     |                                                                                                    | 18- |
|                                     |                                                                                                    | 10. |

#### 4) Unter Internet->Online-Monitor auf "*Portfreigabe"* klicken:

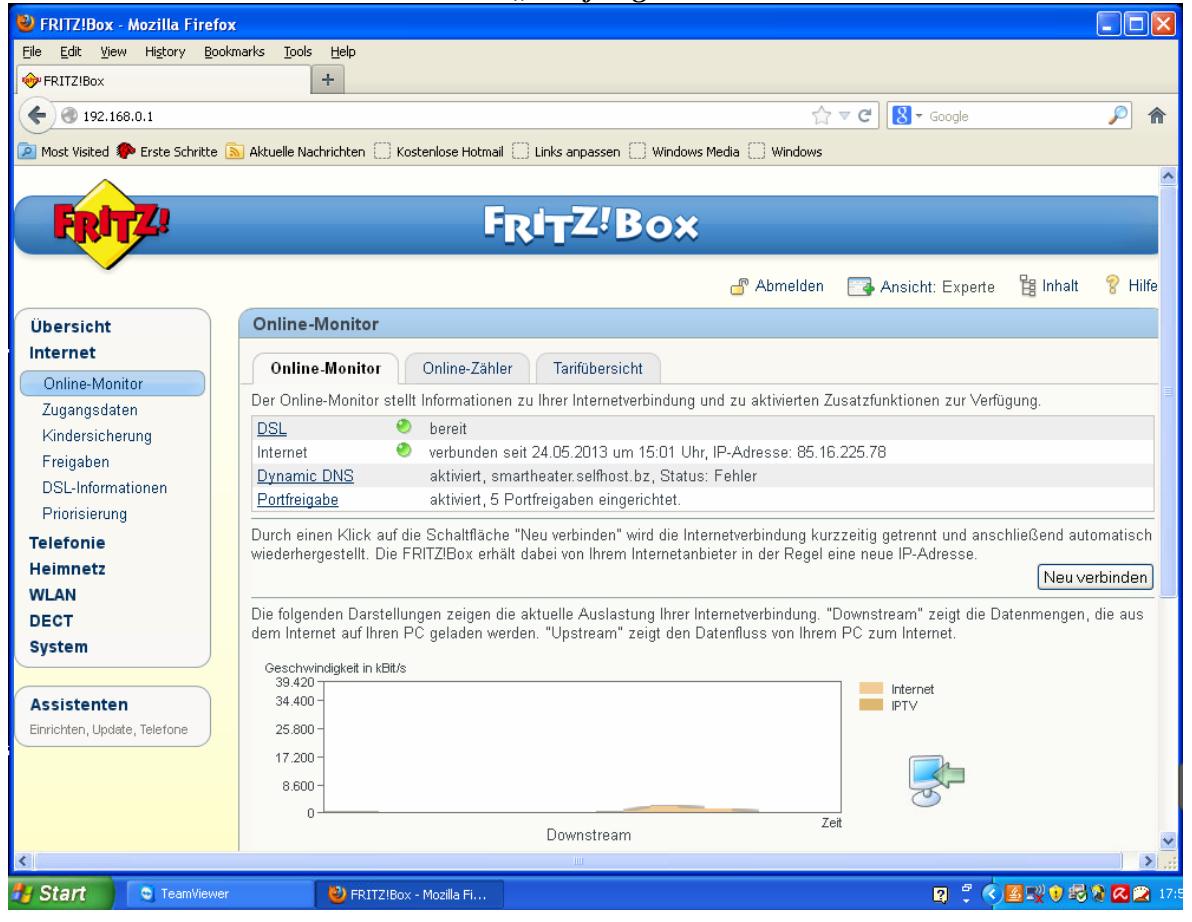

#### 5) Oder unter Heimnetz->Netzwerk den Smartheater suchen und "bearbeiten":

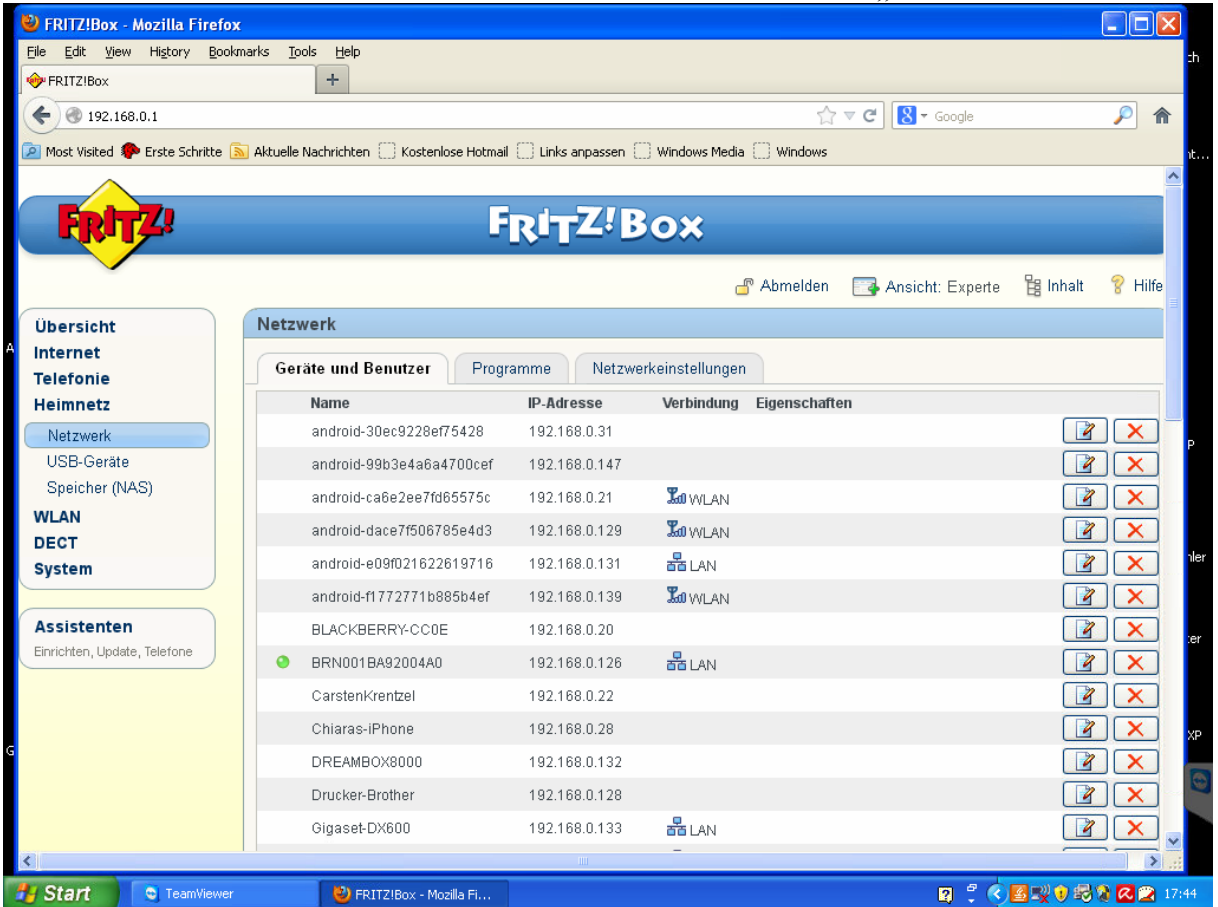

| FRITZ!Box - Mozilla Firefox                                                                                                    |                                                                                                    |                                                                                                    |                                                                      |                                                                                                    |                                                                                                    | ×                                                                                                    |
|----------------------------------------------------------------------------------------------------|----------------------------------------------------------------------------------------------------|----------------------------------------------------------------------------------------------------|----------------------------------------------------------------------|----------------------------------------------------------------------------------------------------|----------------------------------------------------------------------------------------------------|----------------------------------------------------------------------------------------------------|
| Eile Edit <u>V</u> iew Hi <u>s</u> tory Bookr                                                                                                    | narks <u>T</u> ools <u>H</u> elp                                                                                                    |                                                                                                    |                                                                      |                                                                                                    |                                                                                                    | :h                                                                                                    |
| PRITZ!Box                                                                                                    | +                                                                                                    |                                                                                                    |                                                                      |                                                                                                    |                                                                                                    |                                                                                                    |
| <b>( 1</b> 92.168.0.1                                                                                                    |                                                                                                    |                                                                                                    |                                                                      | ☆ ♥ C 8                                                                                                    | 🝷 Google 🦻 🖊                                                                                                    | î                                                                                                    |
| 🔎 Most Visited p Erste Schritte 📑                                                                                                    | Aktuelle Nachrichten                                                                                                    | se Hotmail Links anpassen                                                                                                    | 🧾 Windows Media                                                      | U Windows                                                                                                    |                                                                                                    | nt.                                                                                                    |
|                                                                                                    | PC-192-168-0-25                                                                                                    | 192.168.0.25                                                                                                    |                                                                      |                                                                                                    |                                                                                                    |                                                                                                    |
|                                                                                                    | PC-192-168-0-26                                                                                                    | 192.168.0.26                                                                                                    |                                                                      |                                                                                                    |                                                                                                    |                                                                                                    |
|                                                                                                    | PC-192-168-0-27                                                                                                    | 192.168.0.27                                                                                                    |                                                                      |                                                                                                    |                                                                                                    |                                                                                                    |
|                                                                                                    | PC-192-108-0-32                                                                                                    | 192.108.0.32                                                                                                    |                                                                      |                                                                                                    |                                                                                                    |                                                                                                    |
|                                                                                                    | PC-192-160-0-33                                                                                                    | 192.100.0.33                                                                                                    |                                                                      |                                                                                                    |                                                                                                    |                                                                                                    |
|                                                                                                    | PC-192-168-0-34                                                                                                    | 192,100.0.34                                                                                                    |                                                                      |                                                                                                    |                                                                                                    |                                                                                                    |
|                                                                                                    | PC-192-168-0-36                                                                                                    | 192,168,0.36                                                                                                    |                                                                      |                                                                                                    |                                                                                                    |                                                                                                    |
|                                                                                                    | PC-192-168-0-47                                                                                                    | 192.168.0.47                                                                                                    |                                                                      |                                                                                                    |                                                                                                    | P                                                                                                    |
|                                                                                                    | PC-192-168-0-51                                                                                                    | 192,168,0,51                                                                                                    |                                                                      |                                                                                                    |                                                                                                    |                                                                                                    |
|                                                                                                    | Raphaels-iPhone                                                                                                    | 192,168,0,30                                                                                                    |                                                                      |                                                                                                    |                                                                                                    |                                                                                                    |
|                                                                                                    | Smartheater                                                                                                    | 192 168 0 130                                                                                                    |                                                                      | Portfreigabe                                                                                                    |                                                                                                    |                                                                                                    |
|                                                                                                    | Vaio                                                                                                    | 192.168.0.137                                                                                                    | 튭 LAN                                                                |                                                                                                    |                                                                                                    | hle                                                                                                    |
|                                                                                                    | Waermepumpe                                                                                                    | 192.168.0.111                                                                                                    | A LAN                                                                |                                                                                                    |                                                                                                    |                                                                                                    |
|                                                                                                    | Line Line on Oie Naterouting                                                                                                    | waa biraafaana daara siya                                                                                                    |                                                                      |                                                                                                    |                                                                                                    | :er                                                                                                    |
|                                                                                                    | Kontakt zur FRITZIBox hatte                                                                                                    | rrate ninzutugen, denen eine<br>n.                                                                                                    | i teste IP-Adress                                                    | e zugewiesen werden so                                                                                                    | JII und die bisner noch keinen                                                                                                    |                                                                                                    |
|                                                                                                    |                                                                                                    |                                                                                                    |                                                                      |                                                                                                    | Gerät hinzufügen                                                                                                    |                                                                                                    |
|                                                                                                    |                                                                                                    |                                                                                                    |                                                                      | [                                                                                                    | Aktualisieren Hilfe                                                                                                    | XP                                                                                                    |
|                                                                                                    |                                                                                                    |                                                                                                    |                                                                      |                                                                                                    |                                                                                                    |                                                                                                    |
|                                                                                                    |                                                                                                    |                                                                                                    |                                                                      |                                                                                                    |                                                                                                    |                                                                                                    |
|                                                                                                    |                                                                                                    |                                                                                                    |                                                                      |                                                                                                    |                                                                                                    | ~                                                                                                    |
| <                                                                                                    | (*************************************                                                                                                    |                                                                                                    |                                                                      |                                                                                                    | >                                                                                                    | 1.55                                                                                                    |
|                                                                                                    |                                                                                                    |                                                                                                    |                                                                      |                                                                                                    |                                                                                                    |                                                                                                    |
| Start CamViewer                                                                                                    | Service Service Servic | illa Fi                                                                                                    |                                                                      |                                                                                                    | R 🕄 < 🖪 🛒 🕯 🗟 🎗 🤇 🕿                                                                                                    | 17:45                                                                                                   |
| Start TeamViewer                                                                                                    | FRITZIBox - Moz                                                                                                    | illa Fi                                                                                                    |                                                                      |                                                                                                    |                                                                                                    | 17:45                                                                                                   |
| Start     TeamViewer     Start     FRITZIBox - Mozilla Firefox     File Edit View History Book                                                                                                    | PRITZ/Box - Mos                                                                                                    | illa Fi                                                                                                    |                                                                      |                                                                                                    | ≤ 2 ≤ 5 ( ¥ E ) ;<br>                                                                                                    | 17:45                                                                                                   |
| Start     TeamViewer     Start     TeamViewer     FRITZ!Box - Mozilla Firefox     Elle Edit View Higtory Book     frIT2!Box                                                                                                    | ♥ FRITZIBox - Mos<br>narks _ Iools _ Help<br>+                                                                                                    | illa Fi                                                                                                    |                                                                      |                                                                                                    | ≈                                                                                                    | 17:45                                                                                                   |
| Start TeamViewer  FRITZ!Box - Mozilla Firefox  Ele Edit View Higtory Books  FRITZ!Box  192.168.0.1                                                                                                    | FRITZIBox - Mos<br>narks Iools Help<br>+                                                                                                    | illa Fi                                                                                                    |                                                                      |                                                                                                    | Coogle     Coogle     Co | 17:45                                                                                                   |
| Start CamWiewer                                                                                                    | FRITZIBox - Mos                                                                                                    | illa Fi                                                                                                    | Windows Media                                                        | ☆マで) 🛯                                                                                                    | Coogle                                                                                                    | 17:45                                                                                                   |
| Start Carolina Firefox                                                                                                    | FRITZIBox - Mos                                                                                                    | se Hotmail () Links anpassen                                                                                                    |                                                                      | ☆ マ C ) 🙎                                                                                                    | Coogle                                                                                                    | 17:45                                                                                                   |
| Start C TeamViewer                                                                                                    | FRITZIBox - Mor     marks Iools Help     +     Aktuelle Nachrichten () Kostenlo     Details für Smartheater                                                                                                    | illa Fi<br>ise Hotmail []] Links anpassen {                                                                                                    | Windows Media                                                        | ☆ マ C ) 💽                                                                                                    | <ul> <li>♀</li> <li>♀</li> <li>♀</li> <li>♀</li> <li>Google</li> <li>♀</li> <li></li> </ul>                                                                                                    | 17:45                                                                                                   |
| Start CanWiewer                                                                                                    | FRITZIBox - Moz  marks Tools Help      +  Aktuelle Nachrichten () Kostenio  Details für Smartheater  Sie können den Namen                                                                                                    | illa Fi<br>Ise Hotmail [] Links anpassen ]<br>beibehalten oder einen eige                                                                                                    | i Windows Media                                                      | transformation of the second second  | <ul> <li>♀&lt;</li> <li>♀</li> <li>♀</li></ul>                                                                                                    | 17:45                                                                                                   |
| Start C TeamViewer  FRITZIBox - Mozilla Firefox Ele Edit View Higtory Book FRITZIBox  FRITZIBox  FRITZIBox  Most Visited P Erste Schritte Ubersicht Internet Telefonie Heimnetz                                                                                                    | FRITZIBox - Mos marks Iools Help     + Aktuelle Nachrichten () Kostenlo Details für Smartheater Sie können den Name Name Sn                                                                                                    | ula Fi<br>use Hotmall [] Links anpassen  <br>beibehalten oder einen eige<br>nartheater                                                                                                    |                                                                      | ☆ マ C ) 🛛<br>Windows<br>eben (z.B. PC-Arbeitszin<br>ksetzen                                                                                                    | <ul> <li>♀</li> <li>♀</li></ul>                                                                                                    | 17:45                                                                                                   |
| Start Canviewer                                                                                                    |                                                                                                    | ise Hotmail [] Links anpassen i<br>see Hotmail [] Links anpassen i<br>beibehalten oder einen eige<br>nartheater<br>2. 168.0. 130                                                                                                    | iii Windows Media                                                    | ☆ マ C ) &<br>Windows<br>eben (z.B. PC-Arbeitszir<br>ksetzen                                                                                                    | Google     1                                                                                                    | 17:45                                                                                                   |
| Start C TeamViewer  FRITZIBox - Mozilla Firefox  Elie Edit View Higtory Book FRITZIBox  FRITZIBox  FRITZIBox  FRITZIBox  FRITZIBox  Subersicht Internet Telefonie Heimnetz Netzwerk USB-Geräte Cosciders (NED)                                                                                                    | FRITZIBox - Mor      marks [Jools Help     +      Aktuele Nachrichten () Kostenio      Details für Smartheater      Sie können den Namen     Name     Sn     IP-Adresse     192     MAC-Adresse     00:                                                                                                    | illa Fi<br>ise Hotmail [] Links anpassen ]<br>-<br>beibehalten oder einen eige<br>nartheater<br>2.168.0.130<br>30:56:A5:1A:29                                                                                                    | Windows Media                                                        | ☆ マ C )<br>Windows<br>eben (z.B. PC-Arbeitszin<br>ksetzen                                                                                                    | Image     Image       Image     Image       Image                                                                                                    | 17:45                                                                                                   |
| Start Canviewer                                                                                                    |                                                                                                    | Illa Fi<br>Ise Hotmail [] Links anpassen ]<br>beibehalten oder einen eige<br>nartheæter<br>2.168.0.130<br>30:56:A5:1A:29<br>erät immer die gleiche IP-A                                                                                                    | iii Windows Media<br>nen Namen verg<br>Zurüc<br>dresse zuweisen      | tri v c) S<br>Windows<br>eben (z.B. PC-Arbeitszin<br>sksetzen                                                                                                    | Image: Coople     Image: Coople     Ima                                                                                                    | 17:45                                                                                                   |
| Start Conversion<br>FRITZIBox - Mozilla Firefox<br>File Edit View Higtory Book<br>FRITZIBox<br>FRITZIBox<br>FRITZIBox<br>FRITZIBox<br>FRITZIBox<br>FRITZIBox<br>FRITZIBox<br>FRITZIBox<br>FRITZIBox<br>FRITZIBox<br>FRITZIBox<br>Speicher (NAS)<br>WLAN<br>DECT                                                                                                    | FRITZIBox - Moz marks Iools Help Aktuelle Nachrichten (Kostenlo) Details für Smartheater Sie können den Namen Name Srr IP-Adresse 192 MAC-Adresse 00: IV Diesem Netzwerkg                                                                                                    | se Hotmall [] Links anpassen  <br>beibehalten oder einen eige<br>nartheater<br>2.168.0.130<br>30.56:A5:1A:29<br>erät immer die gleiche IP-Ar                                                                                                    | nen Namen verg                                                       | tri or correction of the second second seco | Coogle                                                                                                    | 17:45                                                                                                   |
| Start Conversion<br>FRITZIBox - Mozilla Firefox<br>Ele Edit View Higtory Bookd<br>FRITZIBox<br>FRITZIBox<br>FRITZIBOX<br>FRITZIBOX<br>F |                                                                                                    | Ise Hotmal [] Links anpassen i<br>beibehalten oder einen eige<br>nartheater<br>2.168.0.130<br>30:56:A5:1A:29<br>erät immer die gleiche IP-Ar<br>sen Computer aus dem Sta                                                                                            |                                                                      | <mark>☆ ≂ ⊄</mark><br>Windows<br>eben (z.B. PC-Arbeitszin<br>ksetzen                                                                                                    | Image: Coople     Image: Coople       Image: Coople     Image: Coople       Image: Coople     Image: Coople                                                                                                    | 17:45                                                                                                   |
| Start Constraints Constraints                                                                                                    | FRITZIBox - Mor      marks Jools Help     +      Aktuele Nachrichten () Kostenio      Details für Smartheater      Sie können den Namen     Name Sn     IP-Adresse 192     MAC-Adresse 192     MAC-Adresse 00:     Ø Diesem Netzwerkg      Klicken Sie hier, um die                                                                                                    | Illa Fi<br>Ise Hotmail () Links anpassen ()<br>beibehalten oder einen eige<br>nartheater<br>2.168.0.130<br>30:56:A5:1A:29<br>erät immer die gleiche IP-A-<br>sen Computer aus dem Sta                                                                               | men Namen verg                                                       | <mark>☆ マ で</mark><br>Windows<br>eben (z.B. PC-Arbeitszir<br>sksetzen<br>starten (Wake On LAN).                                                                                                    | Computer starten                                                                                                    | 17:45                                                                                                   |
| Start Canwiewer  FRITZIBox - Mozilla Firefox  Ele Edit View Higtory Books FRITZIBox  FRITZIBox  FRITZIBox  FRITZIBox  Fritzibox  Ubersicht Internet Telefonie Heimnetz Netzwerk USB-Geräte Speicher (NAS) WLAN DECT System  Firrichten Lindete Telefone                                                                                                    | FRITZIBox - Mor      marks [Jools Help                                                                                                    | Illa Fi<br>Ise Hotmail [] Links anpassen i<br>beibehalten oder einen eige<br>nartheater<br>2.168.0.130<br>30:56:A5:1A:29<br>erät immer die gleiche IP-Ar<br>sen Computer aus dem Sta                                                                                | men Namen verg                                                       | <mark>☆ マ で</mark><br>Windows<br>eben (z.B. PC-Arbeitszin<br>sksetzen                                                                                                    | Computer starten                                                                                                    | 17:45                                                                                                   |
| Start Conversion Conversion Conv                                                                                                    |                                                                                                    | Illa Fi<br>Ise Hotmail [] Links anpassen<br>beibehalten oder einen eige<br>nartheater<br>2.168.0.130<br>30:56:A5:1A:29<br>erät immer die gleiche IP-Ar<br>sen Computer aus dem Sta<br>viert.                                                                        | men Namen verg                                                       | tri c c €<br>Windows<br>eben (z.B. PC-Arbeitszin<br>sksetzen<br>starten (Wake On LAN).                                                                                                    | Computer starten                                                                                                    | 17:45                                                                                                   |
| Start Conversion Conversion Conv                                                                                                    |                                                                                                    | se Hotmal [] Links anpassen [<br>beibehalten oder einen eige<br>nartheater<br>2.168.0.130<br>30:56:A5:1A:29<br>erät immer die gleiche IP-Av<br>sen Computer aus dem Sta<br>viert.                                                                                   | men Namen verg                                                       | <mark>☆ マ ⊄</mark><br>Windows<br>eben (z.B. PC-Arbeitszin<br>ksetzen<br>starten (Wake On LAN).                                                                                                    | Computer starten                                                                                                    | 17:45                                                                                                   |
| Start Canviewer FRITZIBox - Mozilla Firefox FRITZIBox FRITZIBox FRITZIBox FRITZIBox FRITZIBox FRITZIBox FRITZIBox Fritzent Start Start FRITZIBox FRITZIBox Fritzent Start Fritzent Start Fritzent Fritzent Fri                                                                                                    |                                                                                                    | Illa Fi<br>Ise Hotmail [] Links anpassen i<br>beibehalten oder einen eige<br>nartheater<br>2.168.0.130<br>30:56:A5:1A:29<br>erät immer die gleiche IP-Ar<br>sen Computer aus dem Sta<br>viert.                                                                      | nen Namen verg                                                       | <mark>☆ ≂ ⊄</mark><br>Windows<br>eben (z.B. PC-Arbeitszin<br>sksetzen                                                                                                    | Computer starten                                                                                                    | 17:45                                                                                                   |
| <ul> <li>Start</li> <li>TeanWiewer</li> <li>FRITZIBox - Mozilla Firefox</li> <li>Elie Edit View Higtory Bookd</li> <li>FRITZIBox</li> <li>FRITZIBox</li> <li>T122.168.0.1</li> <li>Most Visited</li> <li>Erste Schritte</li> <li>Most Visited</li> <li>Erste Schritte</li> <li>Ubersicht<br/>Internet<br/>Telefonie<br/>Heimnetz</li> <li>Netzwerk</li> <li>USB-Geräte<br/>Speicher (NAS)</li> <li>WLAN<br/>DECT<br/>System</li> <li>Assistenten</li> <li>Einrichten, Update, Telefone</li> </ul>                                                                                                    |                                                                                                    | Illa Fi Ise Hotmall C Links anpassen i<br>beibehalten oder einen eige<br>nartheater<br>2.168.0.130<br>30:56:A5:1A:29<br>erät immer die gleiche IP-A<br>sen Computer aus dem Sta<br>viert.                                                                           | nen Namen verg                                                       | <mark>☆ マ ⊄</mark><br>Windows<br>eben (z.B. PC-Arbeitszir<br>sksetzen<br>starten (Wake On LAN).                                                                                                    | Computer starten                                                                                                    | 17:45                                                                                                   |
| Start Conversion Conversion Conv                                                                                                    | FRITZIBox - More the performants Tools Help + + + + + + + + + + + + + + + + + + +                                                                                                    | Illa Fi Ise Hotmail Cuinks anpassen i beibehalten oder einen eige nartheater 2.168.0.130 30:56:A5:1A:29 erät immer die gleiche IP-Ar sen Computer aus dem Sta viert. iden Freigaben sind aktiv: koll Port an Port 9094 9094 81 90                                   | Windows Media nen Namen verg Zurüc dresse zuweisen ndby-Modus zu     | <mark>☆ ▼ ℃</mark><br>Windows<br>eben (z.B. PC-Arbeitszin<br><b>ksetzen</b><br>starten (Wake On LAN).                                                                                                    | Computer starten                                                                                                    | 17:45                                                                                                   |
| Start Conversion Conversion Conv                                                                                                    | FRITZIBox - More  marks Jools Help      Aktuelle Nachrichten      Kostenlo      Details für Smartheater      Sie können den Namen Name     Sn IP-Adresse     192 MAC-Adresse     00:     Diesem Netzwerkge     Klicken Sie hier, um dies      Kindersicherung: Deakti      Portfreigaben: Die folger     Bezeichnung     Protol Smartheater     TCP HTTP-Server     TCP                                                                                                    | Ille Fi Ise Hotmal C Links anpassen beibehalten oder einen eige nartheæter 2.168.0.130 30:56:A5:1A:29 erät immer die gleiche IP-Ar sen Computer aus dem Sta viert. Iden Freigaben sind aktiv: koll Port an Port 9094 9094 81 80                                     | men Namen verg                                                       | transformer (Wake On LAN).                                                                                                    | Computer starten                                                                                                    | 17:45<br>★<br>t<br>t<br>t<br>t<br>t<br>t<br>t<br>t<br>t<br>t<br>t<br>t<br>t                             |
| Start Conversion Conversion Conv                                                                                                    | FRITZIBox - More that the second second      | Illa Fi Ise Hotmail 🗌 Links anpassen i beibehalten oder einen eige nartheater 2.168.0.130 30:56:A5:1A:29 erät immer die gleiche IP-Ar sen Computer aus dem Sta viert. toten Freigaben sind aktiv: koll Port an Port 9094 9094 81 80                                 | men Namen verg                                                       | transformer (Wake On LAN).                                                                                                    | Computer starten                                                                                                    | 17:45                                                                                                   |
| Start Conversion Conversion Conv                                                                                                    | FRITZIBox - More that the second second      | illa Fi ise Hotmall C Links anpassen i<br>beibehalten oder einen eige<br>nartheater<br>2.168.0.130<br>30:56:A5:1A:29<br>erät immer die gleiche IP-Av<br>sen Computer aus dem Sta<br>viert.<br>iden Freigaben sind aktiv:<br>koll Port an Port<br>9094 9094<br>81 80 | men Namen verg                                                       | twindows<br>Windows<br>eben (z.B. PC-Arbeitszin<br>sksetzen<br>starten (Wake On LAN).                                                                                                    | Computer starten                                                                                                    | 17:45                                                                                                   |
| Start Conversion Conversion Conv                                                                                                    | FRITZIBOX - More than the second second      | IIIa Fi                                                                                                    | Windows Media nen Namen verg     Zurüc dresse zuweisen ndby-Modus zu |                                                                                                    | Computer starten                                                                                                    | 17:45<br>★<br>th<br>th<br>tr<br>tr<br>tr<br>tr<br>tr<br>tr<br>tr<br>tr<br>tr<br>tr                      |
| Start Conversion Conversion Conv                                                                                                    | FRITZIBox - More marks Tools Help + Aktuelle Nachrichten Constraints Kostenke Details für Smartheater Sie können den Namen Name Sri IP-Adresse 192 MAC-Adresse 192 MAC-Adresse 00: IP-Adresse 192 MAC-Adresse 00: IP-Adresse 192 MAC-Adresse 00: IP-Adresse 192 MAC-Adresse 00: IP-Adresse 192 MAC-Adresse 00: IP-Adresse 192 MAC-Adresse 00: IP-Adresse 192 MAC-Adresse 00: IP-Adresse 192 MAC-Adresse 00: IP-Adresse 192 MAC-Adresse 00: IP-Adresse 192 MAC-Adresse 192 MAC-Adre                                                                                                    | Illa Fi Ise Hotmail Cunks anpassen i beibehalten oder einen eige nartheater 2.168.0.130 30:56:A5:1A:29 erät immer die gleiche IP-Av sen Computer aus dem Sta viert. Inden Freigaben sind aktiv: koll Port an Port 9094 9094 81 80                                   | Windows Media nen Namen verg Curiic dresse zuweisen ndby-Modus zu    |                                                                                                    | Computer starten                                                                                                    | T17:45                                                                                                  |
| Start Conversion Conversion Conv                                                                                                    | FRITZIBox - Mos      marks Jools Help     +      Aktuelle Nachrichten Kostenke      Details für Smartheater      Sie können den Namen Name     Sn     IP-Adresse     192 MAC-Adresse     00:     Diesem Netzwerkg      Klicken Sie hier, um die:     Kindersicherung: Deakti     Portfreigaben: Die folger     Bezeichnung     Protol Smartheater     TCP HTTP-Server     TCP                                                                                                    | Illa Fi Ise Hotmail Links anpassen beibehalten oder einen eige nartheæter 2.168.0.130 30:56:A5:1A:29 erät immer die gleiche IP-Av sen Computer aus dem Sta viert. Iden Freigaben sind aktiv: koll Port an Port 9034 9034 81 80                                      | III Windows Media                                                    |                                                                                                    | Computer starten                                                                                                    | 17:45<br>★<br>th<br>t:<br>T:<br>P<br>P<br>F<br>F<br>F<br>F<br>F<br>F<br>F<br>F<br>F<br>F<br>F<br>F<br>F |

6) Alternativ in der Geräteübersicht direkt auf "Portfreigabe" klicken:

| 🕙 FRITZ!Box - Mozi    | lla Firefox           |                                         |                         |                |                     |                         |                                                              | ×     |
|-----------------------|-----------------------|-----------------------------------------|-------------------------|----------------|---------------------|-------------------------|--------------------------------------------------------------|-------|
| Eile Edit ⊻iew His    | tory <u>B</u> ookmarl | ks Iools Help                           |                         |                |                     |                         |                                                              | =t    |
| 🔶 FRITZ!Box           |                       | +                                       |                         |                |                     |                         |                                                              |       |
| € € 192.168.0.1       |                       |                                         |                         |                | ☆ マ <b>C</b>        | 8 - Google              | <i>P</i> 1                                                   | î     |
| 🔎 Most Visited Ҏ Erst | e Schritte 脑 A        | Aktuelle Nachrichten 🔅 Kostenlose Hotma | il [] Links anpassen [] | ) Windows Medi | a 门 Windows         |                         |                                                              | nt.   |
|                       |                       | PC-192-168-0-25                         | 192.168.0.25            |                |                     |                         |                                                              | ^     |
|                       |                       | PC-192-168-0-26                         | 192.168.0.26            |                |                     |                         | 👔 🗙                                                          |       |
|                       |                       | PC-192-168-0-27                         | 192.168.0.27            |                |                     |                         | 👔 🗙                                                          |       |
|                       |                       | PC-192-168-0-32                         | 192.168.0.32            |                |                     |                         |                                                              |       |
|                       |                       | PC-192-168-0-33                         | 192.168.0.33            |                |                     |                         | 👔 🗙                                                          |       |
| <b>x</b>              |                       | PC-192-168-0-34                         | 192.168.0.34            |                |                     |                         | 👔 🗙                                                          |       |
|                       |                       | PC-192-168-0-35                         | 192.168.0.35            |                |                     |                         | 👔 🗙                                                          |       |
|                       |                       | PC-192-168-0-36                         | 192.168.0.36            |                |                     |                         | 👔 🗙                                                          |       |
|                       |                       | PC-192-168-0-47                         | 192.168.0.47            |                |                     |                         |                                                              | P     |
|                       |                       | PC-192-168-0-51                         | 192.168.0.51            | 🔓 LAN          |                     |                         | 🕜 🗙                                                          |       |
|                       |                       | Raphaels-iPhone                         | 192.168.0.30            |                |                     |                         |                                                              |       |
|                       |                       | Smartheater                             | 192.168.0.130           |                | Portfreigabe        |                         |                                                              |       |
|                       |                       | 📀 Vaio                                  | 192.168.0.137           | 🔓 LAN          |                     |                         | 👔 🗙                                                          |       |
|                       |                       | Waermepumpe                             | 192.168.0.111           | at LAN         |                     |                         | 🕜 🗙                                                          |       |
|                       | H                     | Hier können Sie Netzwerkgeräte hin:     | zufügen, denen eine t   | feste IP-Adres | se zugewiesen werde | n soll und die bisher n | och keinen                                                   | :e    |
|                       | F                     | Kontakt zur FRITZ!Box hatten.           |                         |                |                     |                         | orëthinzufiigon                                              |       |
|                       | -                     |                                         |                         |                |                     |                         | lerat ninzulugen                                             |       |
|                       |                       |                                         |                         |                |                     | Aktualisieren           | Hilfe                                                        | XP    |
|                       |                       |                                         |                         |                |                     |                         |                                                              | - 1   |
|                       |                       |                                         |                         |                |                     |                         |                                                              |       |
|                       |                       |                                         |                         |                |                     |                         |                                                              | ~     |
| Start Start           | T 1 //                |                                         | 1                       |                |                     |                         | )) <b>() () () ()</b> () () () () () () () () () () () () () |       |
| Start Start           | reamviewer            | 🥮 FRITZ!Box - Mozilla Fi                |                         |                |                     |                         | x 🛡 🕫 🖉 🔀 🖾                                                  | 17:45 |

7) Neue Portfreigaben wie folgt einrichten:

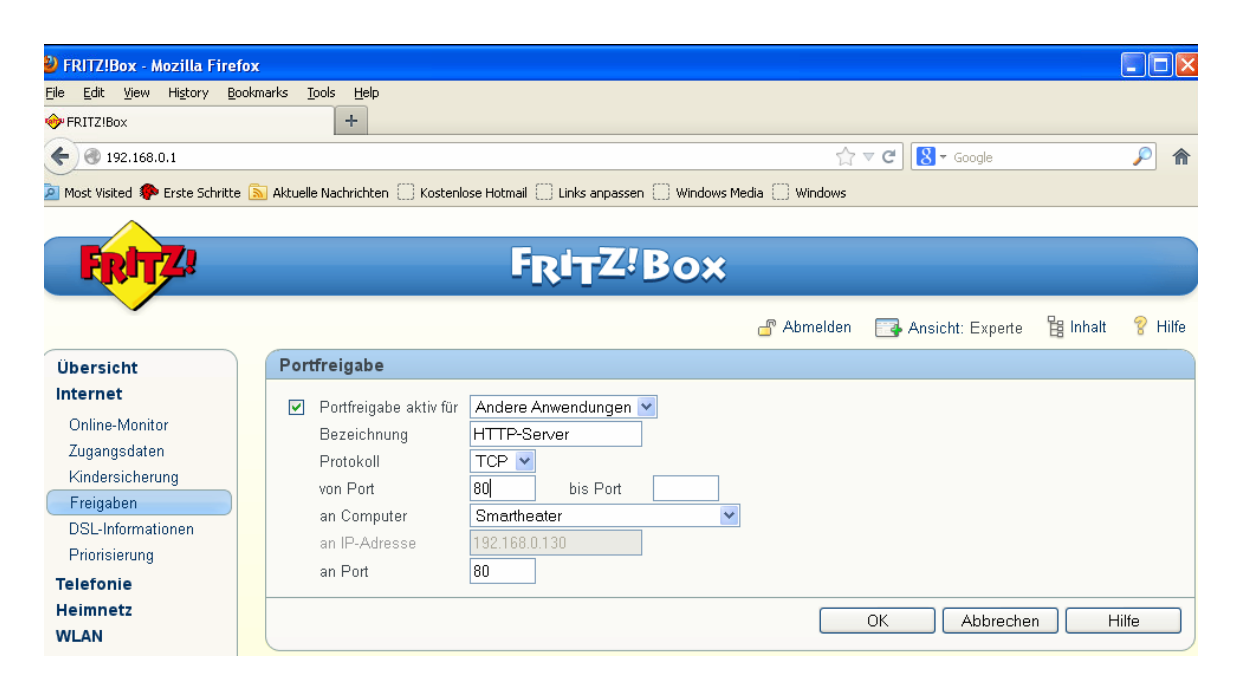

| <u>tp:</u>                                                                                                    |                                                                                                    |            |                      |          |        |
|----------------------------------------------------------------------------------------------------|----------------------------------------------------------------------------------------------------|------------|----------------------|----------|--------|
| FRITZ!                                                                                                    | F <sub>R</sub> I <sub>T</sub> Z!Box                                                                                                    |            |                      |          |        |
|                                                                                                    |                                                                                                    | 占 Abmelden | The Ansicht: Experte | 😫 Inhalt | 💡 Hilf |
| Übersicht                                                                                                    | Portfreigabe                                                                                                    |            |                      |          |        |
| Internet<br>Online-Monitor<br>Zugangsdaten<br>Kindersicherung<br>Freigaben<br>DSL-Informationen<br>Priorisierung<br>Telefonie | <ul> <li>Portfreigabe aktiv für Andere Anwendungen</li> <li>Bezeichnung</li> <li>FTP</li> <li>Protokoll</li> <li>TCP</li> <li>von Port</li> <li>21</li> <li>bis Port</li> <li>an IP-Adresse</li> <li>192.168.0.130</li> <li>an Port</li> <li>21</li> </ul> | ]          |                      |          |        |
| Heimnetz<br>WLAN<br>DECT<br>System                                                                                            |                                                                                                    |            | OK Abbreche          | n F      | lilfe  |

### telnet:

| FRITZ                                                                                                    | F <sub>R</sub> I <sub>T</sub> Z!Box                                                                                                    |
|----------------------------------------------------------------------------------------------------|----------------------------------------------------------------------------------------------------|
|                                                                                                    | 💣 Abmelden 🛛 📑 Ansicht: Experte 🔓 Inhalt 💡 Hilfe                                                                                                    |
| Übersicht                                                                                                    | Portfreigabe                                                                                                    |
| Internet<br>Online-Monitor<br>Zugangsdaten<br>Kindersicherung<br>Freigaben<br>DSL-Informationen<br>Priorisierung<br>Telefonie | ✓       Portfreigabe aktiv für       Andere Anwendungen ▼         Bezeichnung       Telnet         Protokoll       TCP ▼         von Port       23       bis Port       23         an Computer       Smartheater       ▼         an IP-Adresse       192.168.0.130 |
| Heimnetz<br>WLAN                                                                                                    | OK Abbrechen Hilfe                                                                                                    |

# Smartheater (SPS):

| Übersicht<br>Internet<br>Online-Monitor<br>Zugangsdaten<br>Kindersicherung                                      | <b>ffreigabe</b><br>Portfreigabe aktiv für<br>Bezeichnung                                       | Andere Anwendungen 🗸                                                                                     | -                  | 占 Abmelden         | Ansicht: Experte                                             | 🛱 Inhalt | 😵 Hilfe |
|----------------------------------------------------------------------------------------------------|-------------------------------------------------------------------------------------------------|----------------------------------------------------------------------------------------------------|--------------------|--------------------|--------------------------------------------------------------|----------|---------|
| Übersicht     Por       nternet     V       Online-Monitor     Zugangsdaten       Kindersicherung     Frainaben | <b>tfreigabe</b><br>Portfreigabe aktiv für<br>Bezeichnung                                       | Andere Anwendungen 👻                                                                                     |                    |                    |                                                              |          |         |
| nternet<br>Online-Monitor<br>Zugangsdaten<br>Kindersicherung<br>Freigehen                                       | Portfreigabe aktiv für<br>Bezeichnung                                                           | Andere Anwendungen 💌                                                                                     |                    |                    |                                                              |          |         |
| DSL-Informationen<br>Priorisierung<br>elefonie<br>Heimnetz<br>VLAN<br>Zugangsdaten<br>Kindersicherung           | Protokoll<br>von Port<br>an Computer<br>an IP-Adresse<br>an Port                                | Smartheater<br>TCP  9094 bis Port<br>Smartheater<br>192.168.0.130<br>9094<br>en aus dem Internet erreich | v<br>t werden, obv | vohl sich die öffe | OK Abbreche<br>onthongsoon ong-<br>ntliche IP-Adresse der FF | n Hill   | fe der  |
| Freigaben<br>DSL-Informationen<br>Priorisierung<br>Telefonie<br>Heimnetz<br>WLAN                                | Dynamic DNS benu<br>ben Sie die Anmeldeda<br>Dynamic DNS-Anbieter<br>Domainname<br>Benutzername | tzen<br>aten für Ihren Dynamic DNS<br>selfhost.de<br>smartheater.selfhost.bz<br>123456                   | -Anbieter an.      | en Domainname      | n anmelden                                                   |          |         |
| DECT                                                                                                    | Kennwort                                                                                        |                                                                                                    |                    |                    |                                                              |          |         |
| System                                                                                                    | Kennwortbestätigung                                                                             | ••••                                                                                                    |                    |                    |                                                              |          |         |
| Assistenten                                                                                                    |                                                                                                 |                                                                                                    |                    | Üb                 | ernehmen Abbrech                                             | en Hi    | lfe     |

Fertig.....